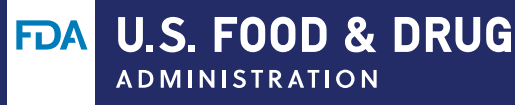

# Credit Claiming via CODE How to claim a credit using a Code:

Step 1. Create an account or log in to the FDA CE Portal: <u>https://ceportal.fda.gov</u> and complete your profile if you have not already done so. Please list your profession in the profile section as that drives the type of CE credit you receive (CME, CPE, etc.).

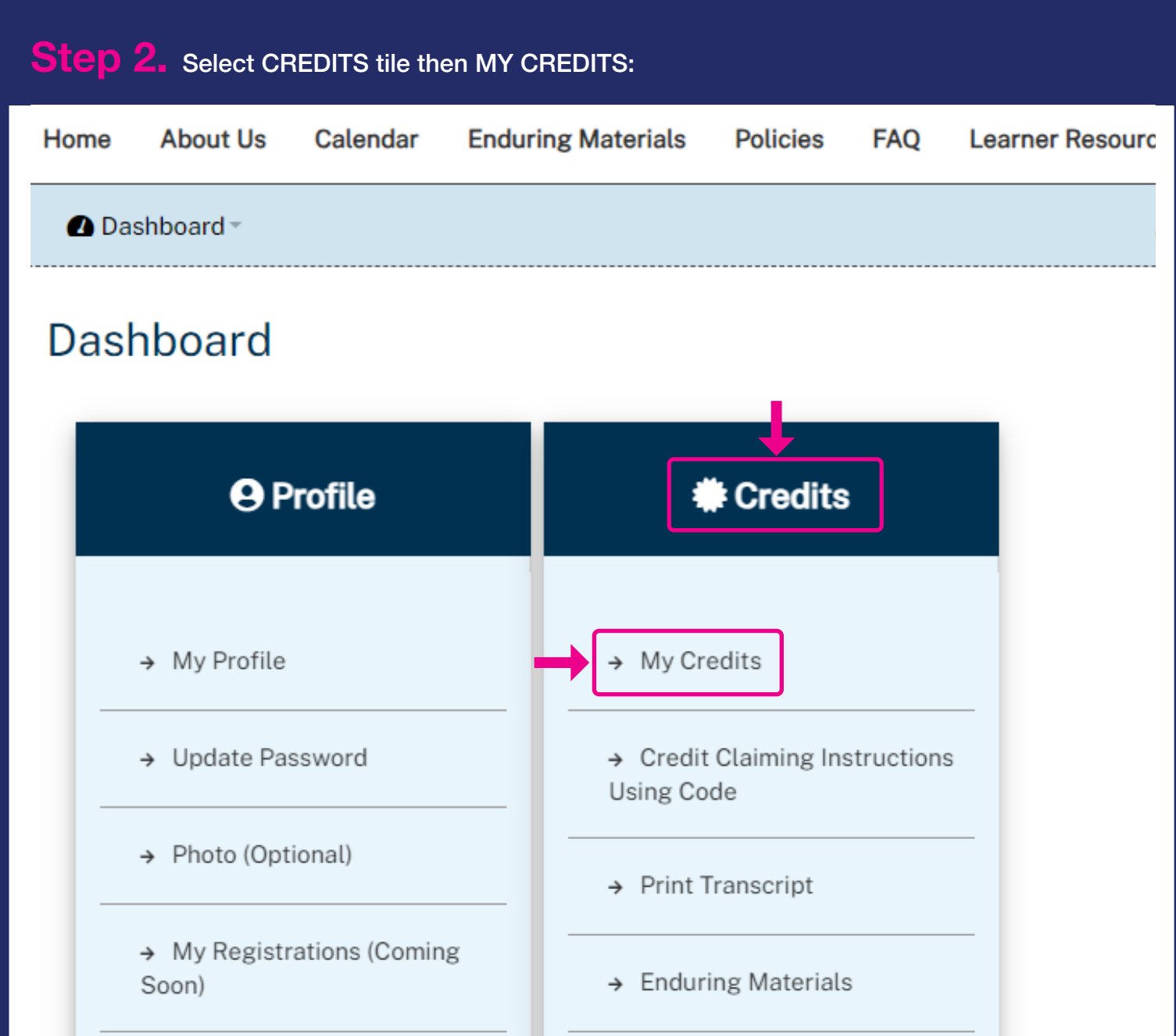

→ External Credits

## Step 3. Select the ENTER CODE button and enter the code you received:

| Home   | About Us | Calendar | Enduring Materials | Policies | FAQ | Learner Resources | Contact Us |            |
|--------|----------|----------|--------------------|----------|-----|-------------------|------------|------------|
| 🛽 Dasl | hboard - |          |                    |          |     | 💄 Cla             | imer Test  | €→Sign Out |

# My Credits

All learners claiming credit must attest to their attendance and complete all required activity evaluation(s) in the FDA CE Portal (ceportal.fda.gov) within 14 days after an activity ends. For multi-day activities, participants must attest to their attendance and complete the session evaluation each day. Upon completion, learners may view/print statement of credit.

Attention NABP Pharmacists and Pharmacy Technicians: The FDA CE Team will report your credit to the National Association of Boards of Pharmacy (NABP) provided you add your NABP ID and date of birth to your profile in the FDA CE Portal. The only official Statement of Credit is the one you pull from CPE Monitor. If you do not see your credit reflected on CPE Monitor\* after 45 days of attestation, please contact FDACETeam@fda.hhs.gov.

\*CPE Monitor sets a strict 60-day limit on uploading credits

| Select Activity 💌 | List Sessi                 | ions By Activity |
|-------------------|----------------------------|------------------|
|                   | Enter Code Search Sessions | Print Transcript |

| Dashboard -                                                                             | 💄 Claimer Test | €→Sign Out |  |  |
|-----------------------------------------------------------------------------------------|----------------|------------|--|--|
| Enter Authorization Code                                                                |                |            |  |  |
| Enter the Authorization code you wish to redeem. Authorization Codes are case sensitive |                |            |  |  |
| * Enter the Authorization Code:                                                         | I.             |            |  |  |

## **Confirm Hours**

Please read and confirm the information below in order to be awarded credit(s).

Physicians, Pharmacists, Pharmacy Techs and Nurses must certify attendance commensurate with the extent of their participation in the activity.

\* -indicates a required item.

### Do you certify you were in attendance for the specified duration of the following session(s)?

Title:

Opioid Overdose Response and Naloxone Training: Thursday, Jul 25, 2024

#### Type:

Live Session

#### Starts On:

Thu, 7/25/24 10:00 AM EDT

### Ends On:

Thu, 7/25/24 11:30 AM EDT

### Credits:

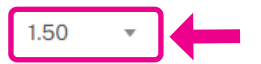

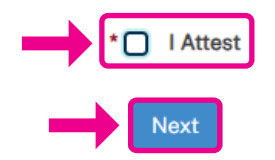

This is not the session I attended.

**Step 5.** The evaluation will open. Once you have completed all the evaluations (please note live activities have a speaker and overall evaluation), you can print your certificate here.

| Opioid Overdose Response and Naloxone Training: Thursday, Jul 25, 2024 | Thu, 7/25/24<br>10:00 - 11:30 EDT | Edit Session Evaluation |  |
|------------------------------------------------------------------------|-----------------------------------|-------------------------|--|
|                                                                        |                                   | Edit Overall Evaluation |  |
|                                                                        |                                   | Print Certificate       |  |

# **Step 6.** You can print your transcript at any time here.

| 2 Dashboard * | 💄 Claimer Test | €→Sign Out |
|---------------|----------------|------------|
|               |                |            |

### My Credits

All learners claiming credit must attest to their attendance and complete all required activity evaluation(s) in the FDA CE Portal (ceportal.fda.gov) within 14 days after an activity ends. For multi-day activities, participants must attest to their attendance and complete the session evaluation each day. Upon completion, learners may view/print statement of credit.

Attention NABP Pharmacists and Pharmacy Technicians: The FDA CE Team will report your credit to the National Association of Boards of Pharmacy (NABP) provided you add your NABP ID and date of birth to your profile in the FDA CE Portal. The only official Statement of Credit is the one you pull from CPE Monitor. If you do not see your credit reflected on CPE Monitor\* after 45 days of attestation, please contact FDACETeam@fda.hhs.gov.

\*CPE Monitor sets a strict 60-day limit on uploading credits

| Select Activity | - •                                                                                      |            | List Sess       | ions By Activity |
|-----------------|------------------------------------------------------------------------------------------|------------|-----------------|------------------|
|                 |                                                                                          | Enter Code | Search Sessions | Print Transcript |
|                 | If you're having trouble, please contact the FDA CE Team at <u>FDACETeam@fda.hhs.gov</u> |            |                 |                  |